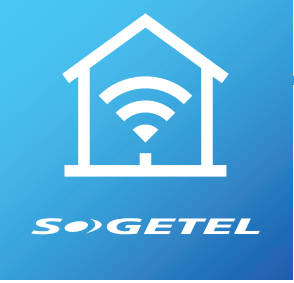

# GUIDE D'INSTALLATION ET D'UTILISATION DE MON ROUTEUR

## **TRUCS DE PROS**

L'emplacement que vous choisirez pour installer votre routeur est important si vous souhaitez optimiser son efficacité.

#### Voici les 3 principaux facteurs à considérer :

- 1. Choisissez un endroit central de votre domicile ou votre entreprise
- 2. Assurez-vous que votre routeur se retrouve dans un espace ouvert
- 3. Assurez-vous qu'il soit installé loin des téléphones sans fil, micro-ondes et moniteurs pour bébé

### L'INSTALLATION

- 1. Branchez le routeur à une prise de courant
- 2. Branchez le fil de l'Internet dans la prise WAN du routeur

Le routeur démarrera une mise à jour initiale. Cette étape importante peut prendre jusqu'à 20 minutes, mais elle est cruciale, car c'est à la fin de celle-ci que vous pourrez utiliser pleinement toutes les fonctionnalités de votre routeur. La mise à jour sera complétée lorsque le voyant lumineux sur votre routeur sera fixe et de couleur bleue.

## LES POSSIBILITÉS

Votre nouveau routeur vous permet une grande autonomie de gestion. Afin de découvrir toutes vos possibilités, nous vous invitons à visiter votre portail mon.sogetel.com/app/mws

Le portail **Mon Sogetel** vous donne facilement accès aux réglages de base.

#### Voici un aperçu des principales rubriques :

- Comment ajouter appareil au contrôle parental de base
- Comment ajouter un réseau sans-fil invité
- Comment changer son nom de réseau sans-fil et son mot de passe.
- Comment créer son compte et se connecter
- Comment faire un test de vitesse
- · Comment voir tous les appareils connectés et bloquer au besoin

## **POUR LES MORDUS DE TECHNOLOGIES**

Gérer votre routeur n'aura jamais été aussi facile!

Téléchargez l'application Mon Wi-Fi Sogetel sur 🚱 ou ≽ :

#### Création du compte pour l'application MON WI-FI en 4 étapes :

- 1. Inscrire prénom, nom, courriel et mot de passe
- 2. Choisir l'emplacement : Canada
- 3. Accepter les conditions
- 4. S'inscrire

**Pour plus de détails sur l'étape 1 :** mon.sogetel.com/app/mws

#### Complétez l'installation :

- Numérisez le code QR (situé en dessous de votre routeur). Si ça ne fonctionne pas, appuyez sur « Un problème pour scanner? »
- 2. Entrez l'adresse MAC ou le numéro de série (situés en-dessous de votre routeur)
- 3. Appuyez sur « Suivant »
- 4. La configuration du réseau Wi-Fi vous sera proposée

## AIDE ET DÉPANNAGE

Nous vous invitons à visiter la section « Aide » sur le site Internet sogetel.com pour plus d'informations. Vous pouvez également nous écrire en visitant le sogetel.com/nous-joindre